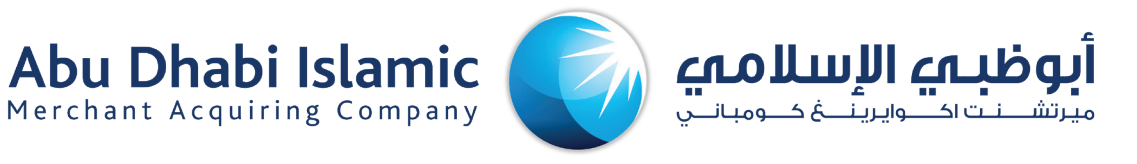

## Merchant User Manual V1.0

# A Guide to using the Merchant Portal

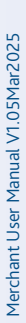

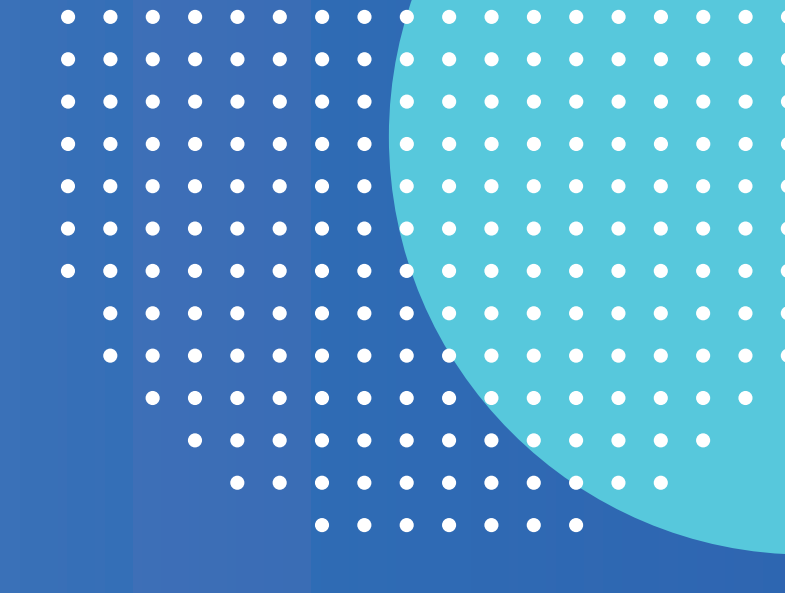

## CONTENTS

- 3 Overview
- **3** Application Features
  - Merchant

4

- 6 Reports
  - 7 Online E-Receipt
    - 9 Logout

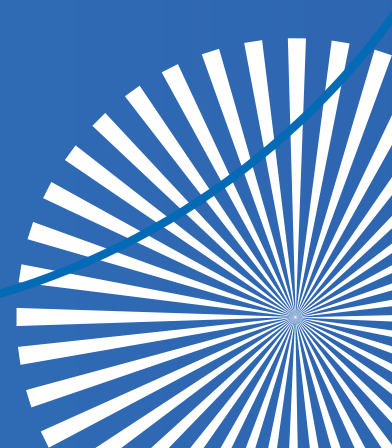

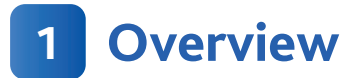

This document provides a guide for the Merchant User to use various features of the Merchant Portal application. This system includes a portal designed for merchants, which allows secure access to point-of-sale transactional data and generates reports from the merchant's online portal.

## 2 Application Features

The Login screen is the first screen presented when a user enters the application URL. Enter the User Name and Password received via Email.

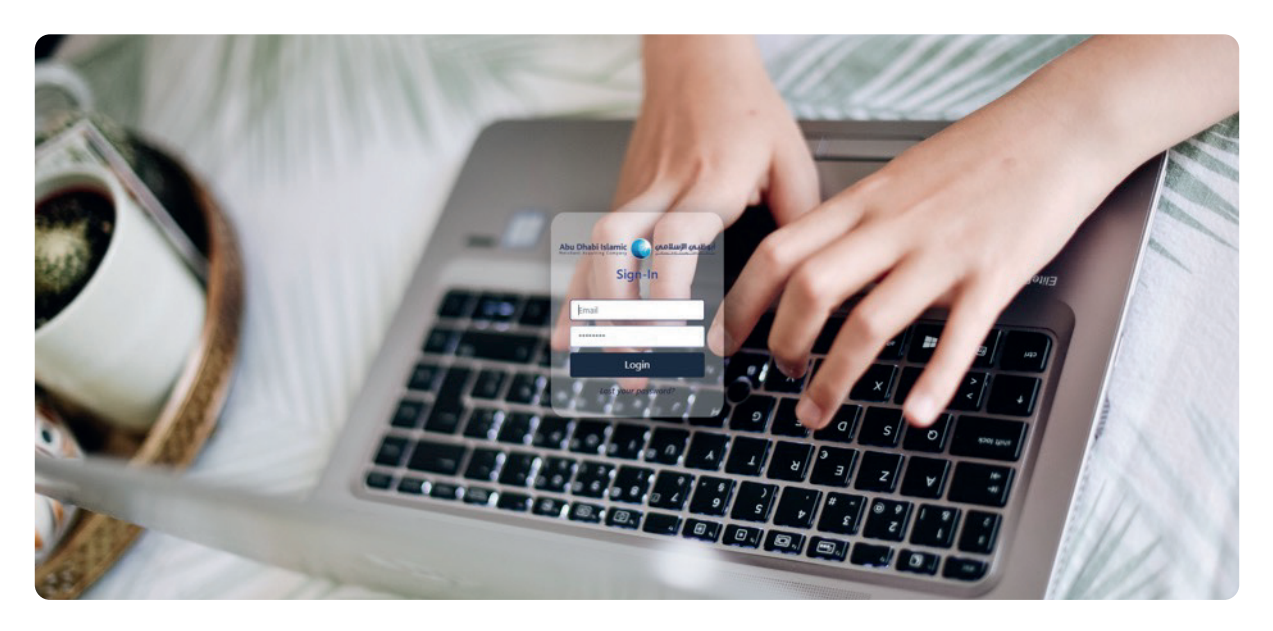

After entering the credentials, you will be able to reset the password for the new user.

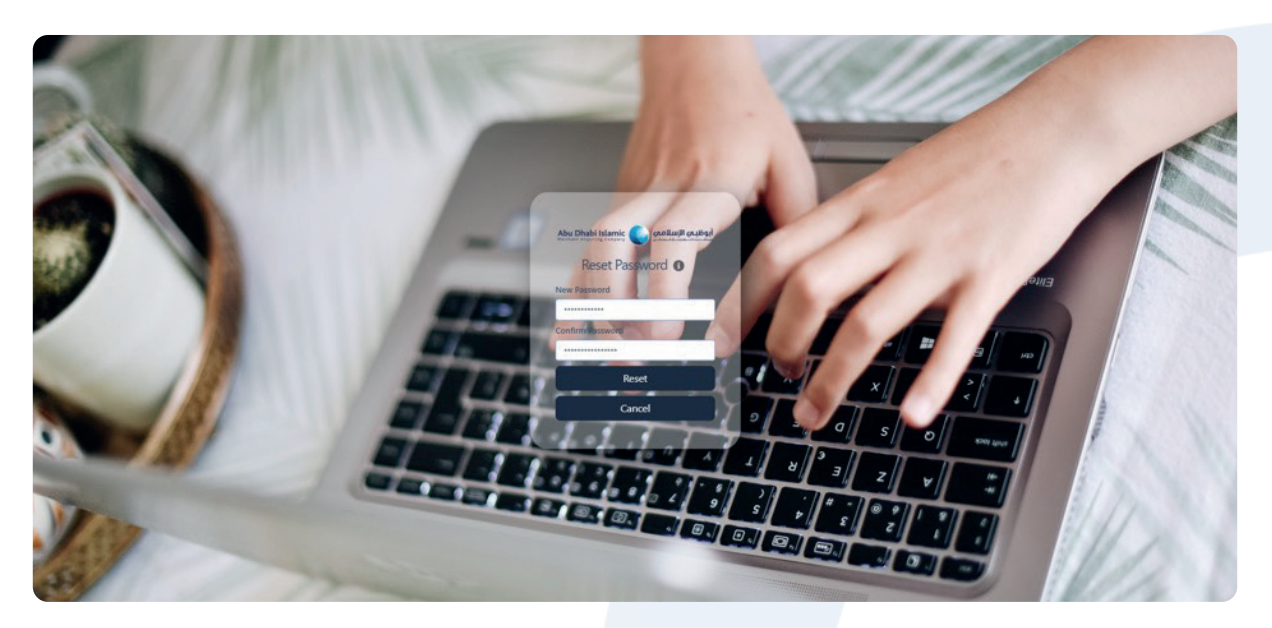

After resetting the Password an OTP will be sent to the registered Email Address.

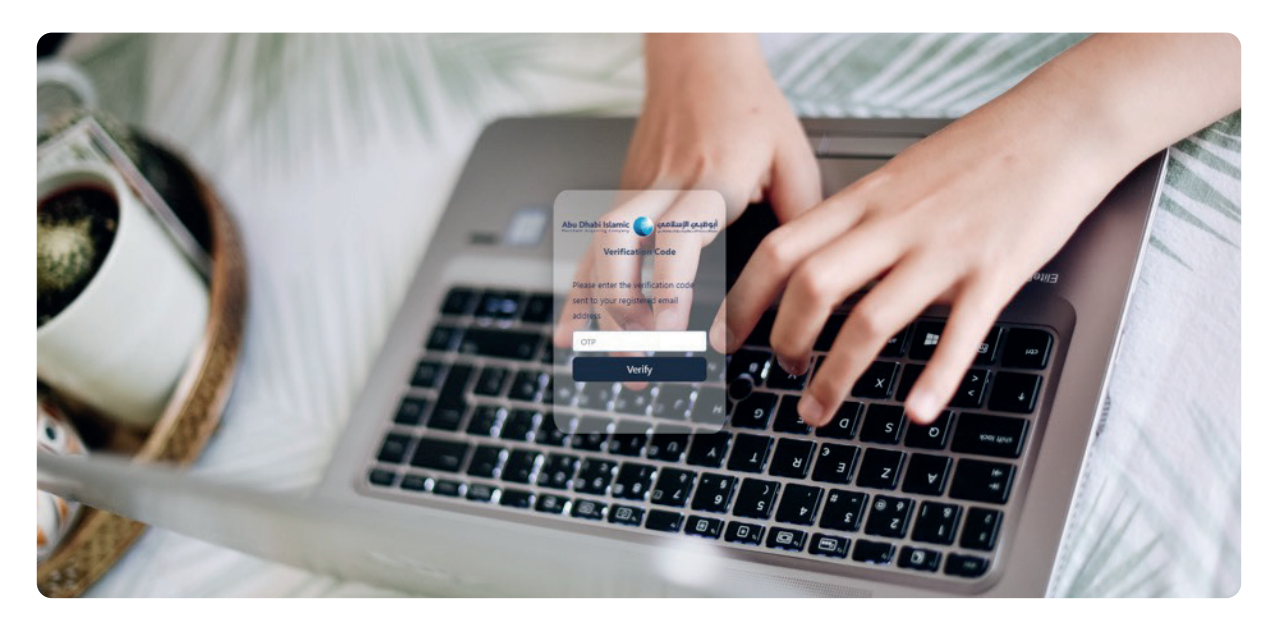

### 3 Merchant

This includes modules such as User, Reports, Activity, Audit, Online E-Receipt, Dashboard, Transactions and Report.

#### 3.1 Home Screen

Please find the below available list of Menu.

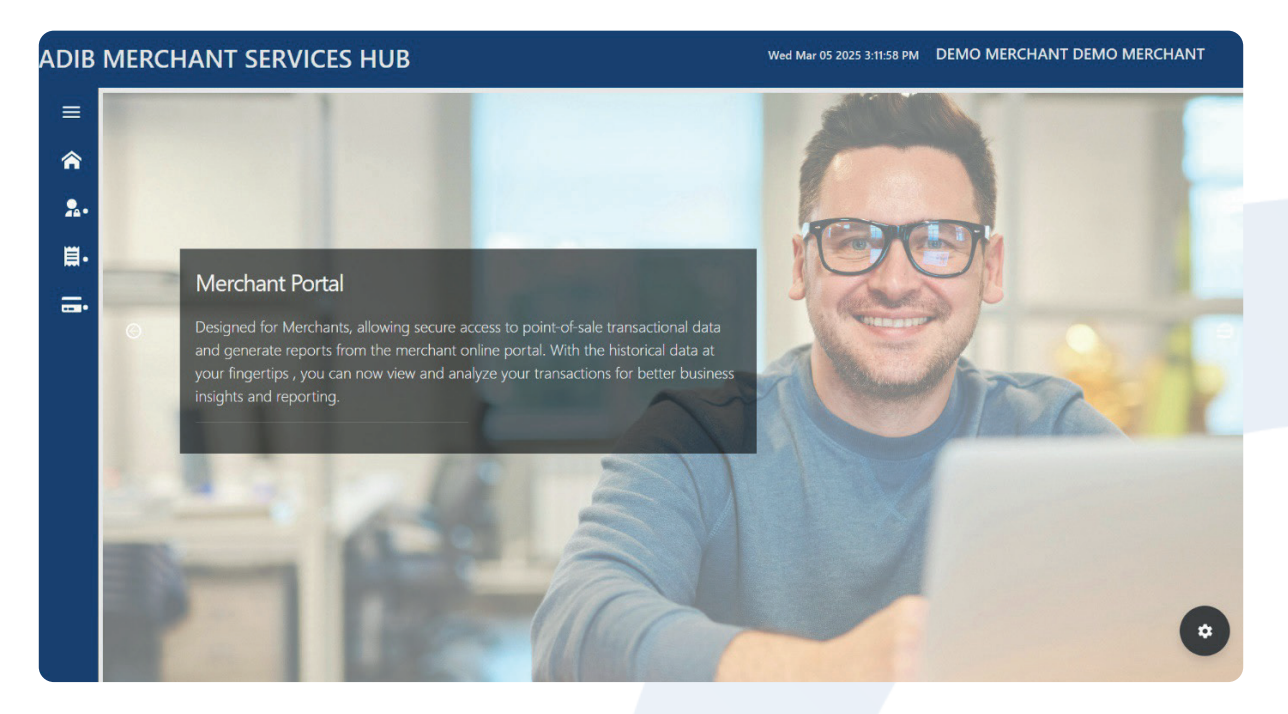

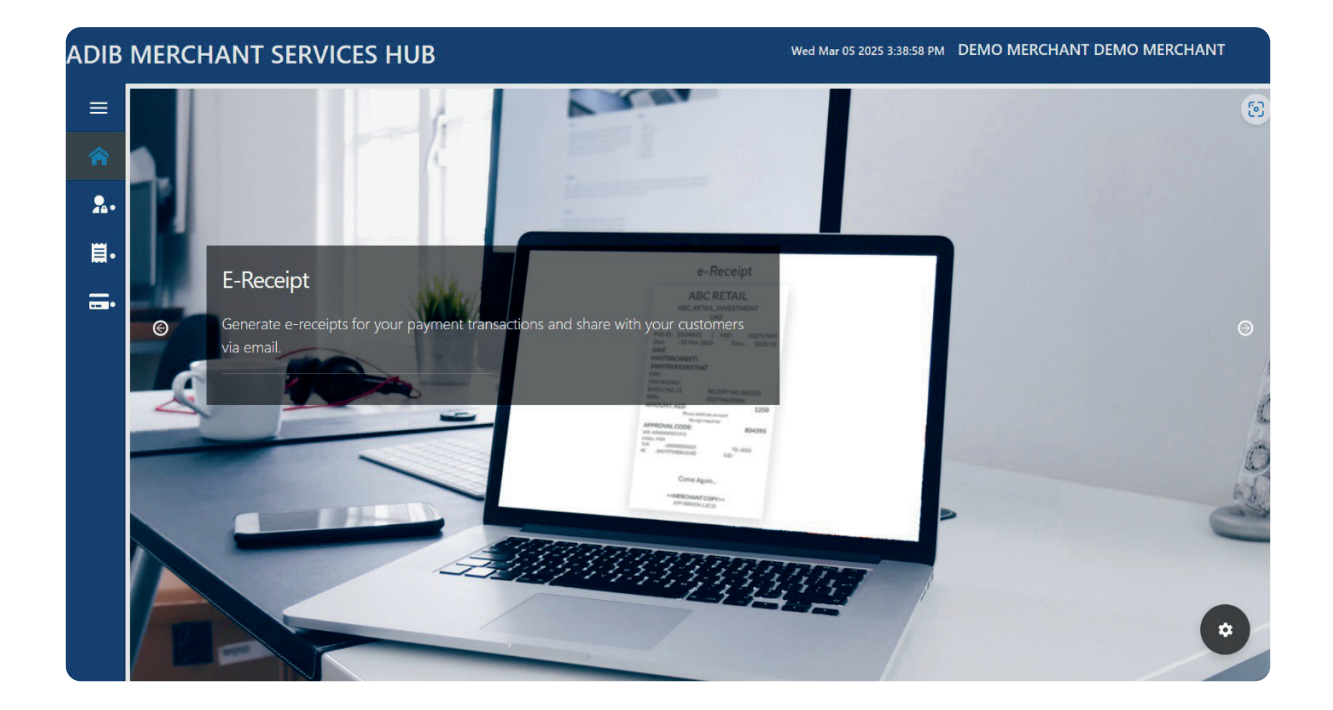

#### 3.2 User

This allows us to create a new user. The user will be assigned to a group which will be having access based on the permission defined. The created users are displayed as shown in the below image.

Here the action button can be used to edit the details provided when the user is create, it must be approved from the User page.

| A Home           | × | MERCHANT USER / | Details       |            |                              |          |           |         |          |           |             |
|------------------|---|-----------------|---------------|------------|------------------------------|----------|-----------|---------|----------|-----------|-------------|
|                  |   | First Name      | Last Name     | User Name  | Email                        | Role     | Admin     | Status  | Disabled | Action    | Q<br>Resent |
|                  |   | DEMO MERCHANT 1 |               | ACC1097710 | afzal.rahim@adib.com         | Account  | No        | Active  | No       | <b>EI</b> |             |
| Account          | - | DEMO MERCHANT   |               | ACC1019494 | pushpa.davulurumuni@adib.com | Account  | No        | Active  | No       | <b>EI</b> |             |
| Account          |   | siddique        | Yafid         | MER1019494 | muhammad.khan3@adib.com      | Merchant | No        | Active  | No       | E         |             |
| Merchant         |   | DEMO MERCHANT   | DEMO MERCHANT | CUS128246  | fathima.hameed@adib.com      | Customer | Yes       | Active  | No       | <b>EI</b> |             |
| Reports          | • | MARWA           | YAHNA         | MER1097710 | ABCD123@gmail.com            | Merchant | No        | Active  | No       | <b>E</b>  |             |
| Online E-Receipt | > |                 |               |            |                              | Row      | s per pag | e: 10 🔻 | 1-5      | of 5 <    | >           |

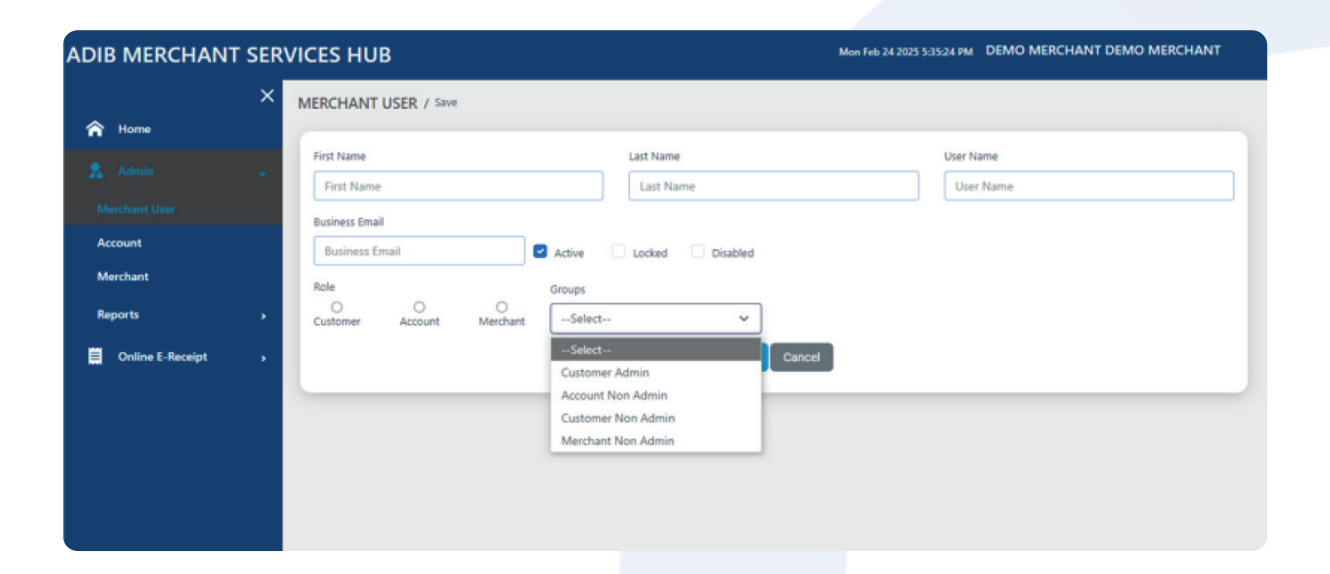

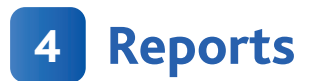

#### 4.1 Activity

Activity reports typically provide a list of all activities within a specific timeframe.

| DIB MERCHANT     | SERVICES HUB      |                  |                        | Mon Feb 24 2025 3:04:04 PM | DEMO MERCHANT DEMO MERCHAN |
|------------------|-------------------|------------------|------------------------|----------------------------|----------------------------|
| A Home           | X ACTIVITY REPORT |                  | From Date:<br>02/24/25 | To Date:<br>02/24/25       | Search Export Clear        |
|                  | *                 |                  |                        |                            | Search Q                   |
| Merchant User    | USER NAME         | LOCATION         | ACTIVITY D             | DESCRIPTION                | TIME STAMP                 |
| Account          | CUS128246         | :ffff:172.18.0.1 | viewing : M            | lerchantUsers              | 2025-02-24 11:04:01        |
| Marchant         | CUS128246         | :ffff:172.18.0.1 | viewing : M            | lerchantUsers              | 2025-02-24 11:03:57        |
| merchant         | CUS128246         | :ffff:172.18.0.1 | viewing : M            | lerchantUsers              | 2025-02-24 11:03:54        |
|                  | CUS128246         | :ffff:172.18.0.1 | viewing : M            | lerchantUsers              | 2025-02-24 11:03:50        |
|                  | CUS128246         | :ffff:172.18.0.1 | viewing : M            | lerchantUsers              | 2025-02-24 11:03:46        |
| Audit            | CUS128246         | :ffff:172.18.0.1 | viewing : M            | lerchantUsers              | 2025-02-24 11:03:43        |
| Auur             | CUS128245         | :ffff:172.18.0.1 | viewing : M            | lerchantUsers              | 2025-02-24 11:03:40        |
| Online E-Receipt | CUS128246         | :ffff:172.18.0.1 | viewing : M            | lerchantUsers              | 2025-02-24 11:03:37        |
|                  | CUS128246         | :ffff:172.18.0.1 | viewing : M            | lerchantUsers              | 2025-02-24 11:03:33        |
|                  | CUS128246         | :ffff:172.18.0.1 | viewing : M            | lerchantUsers              | 2025-02-24 11:03:30        |
|                  | CUS128246         | :ffff:172.18.0.1 | viewing : M            | lerchantUsers              | 2025-02-24 11:03:27        |
|                  | CUS128246         | :ffff:172.18.0.1 | viewing : M            | lerchantUsers              | 2025-02-24 11:03:22        |
|                  | CUS128246         | :ffff:172.18.0.1 | viewing : M            | lerchantUsers              | 2025-02-24 11:03:20        |
|                  | CUS128246         | :ffff:172.18.0.1 | viewing : M            | lerchantUsers              | 2025-02-24 11:03:17        |
|                  | CUS128246         | :ffff:172.18.0.1 | viewing : M            | lerchantUsers              | 2025-02-24 11:03:14        |
|                  | CUS128246         | :ffff:172.18.0.1 | viewing : M            | lerchantUsers              | 2025-02-24 11:03:11        |
|                  | C115128245        | -ffff-172 18 0 1 | บไฮมโคร • M            | larchanti leare            | 2025-02-24 11:02:08        |

#### <u>4.2 Audit</u>

This will show all activities or changes that the logged in user makes.

| ADIB MERCHANT SI   | ERVICES | нив        |               |                        | Mon Feb 24 2025 3:04:48 PM DEI | IO MERCHANT DEMO MERCHANT |
|--------------------|---------|------------|---------------|------------------------|--------------------------------|---------------------------|
| A Home             | AUDIT   | LOG REPORT |               | From Date:<br>02/06/25 | To Date:                       | Search Export Clear       |
|                    |         |            |               |                        |                                | Search, Q                 |
| Merchant User      |         | USERNAME   | FORM NAME     | USEF                   | RACTION                        | TIME STAMP                |
| Account            | >       | CUS128246  | MerchantUsers | Approved Mercha        | ntUsers : ACC1097710           | 2025-02-07 10:07:59       |
| Merchant           | >       | CUS128246  | MerchantUsers | Updated Mercha         | ntUsers : ACC1097710           | 2025-02-07 10:07:48       |
|                    | >       | CUS128246  | MerchantUsers | Approved Mercha        | ntUsers : ACC1097710           | 2025-02-07 10:07:23       |
|                    | >       | CUS128246  | MerchantUsers | Updated Mercha         | ntUsers : ACC1097710           | 2025-02-07 10:06:37       |
| Activity           |         |            |               |                        |                                | 1-4 of 4 < >              |
|                    |         |            |               |                        |                                |                           |
| 📕 Online E-Receipt |         |            |               |                        |                                |                           |

5 Online E-Receipt

#### 5.1 Dashboard

Upon successful login, a Dashboard screen is displayed and a menu on the left. The Dashboard provides a visual and summarized view of Transactional Data based on the Transactions performed.

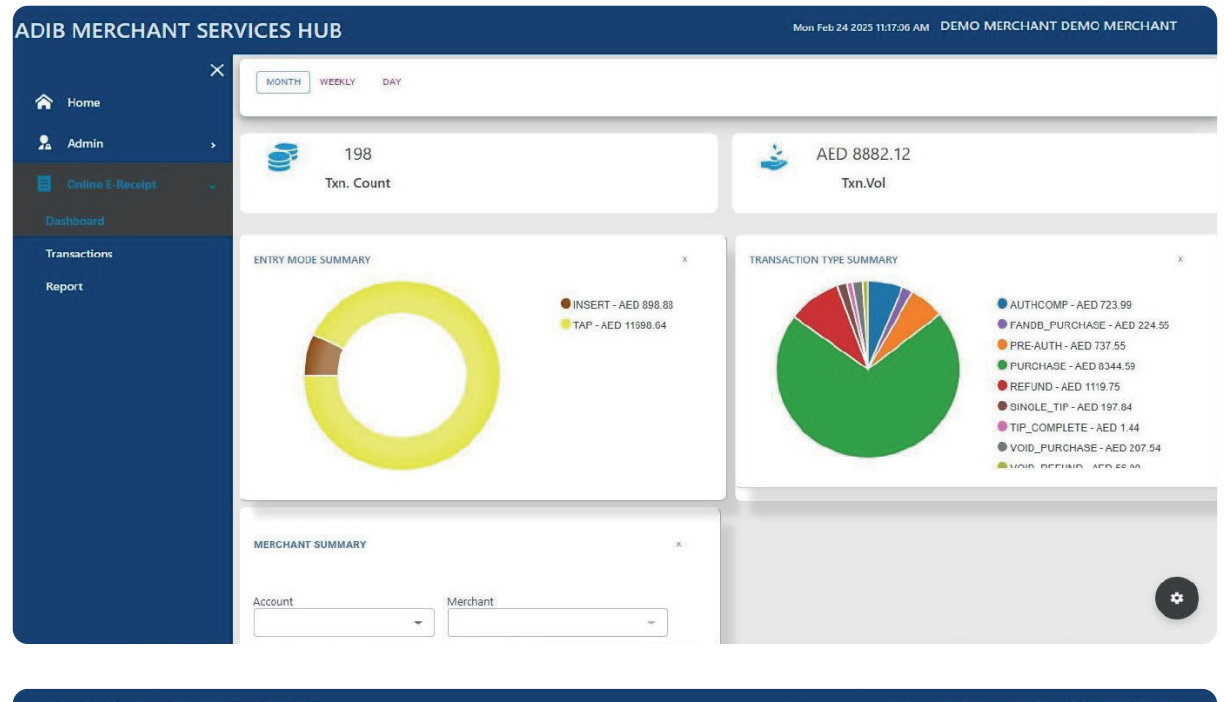

| IB MERCHANT S             | ERVICES HUB   |                         |                  | Mon Feb 24 2025  | 11:17:41 AM DEMO ME | RCHANT DEMO MERCHAN |
|---------------------------|---------------|-------------------------|------------------|------------------|---------------------|---------------------|
| Home                      | MERCHANT SUMM | ARY                     |                  | x                |                     |                     |
| Admin<br>Online E-Receipt | Account       | Merchant                | - Demo Merchant  | -                |                     |                     |
| nshiboard<br>ansactions   | Demo Mercha   | nt                      | AED 11804.52     | _                |                     |                     |
| eport                     | PREVIOUS      | Displaying 1 of 1 pages | 5 🕶              | NEXT             |                     |                     |
|                           | INVOICES      |                         |                  |                  |                     |                     |
|                           | Invoice No.   | Merchant Name           | Transaction Type | Status           | Amount              | Transaction Date    |
|                           | 000313        | Demo Merchant           | Purchase         | PURCHASE SUCCESS | 65.89               | 2025-02-18T15:00:46 |
|                           | 000312        | Demo Merchant           | Purchase         | PURCHASE SUCCESS | 78.54               | 2025-02-18T15:00:17 |
|                           | 000311        | Demo Merchant           | Purchase         | PURCHASE SUCCESS | 5.00                | 2025-02-18T14:58:10 |
|                           | 000310        | Demo Merchant           | Purchase         | PURCHASE SUCCESS | 8.90                | 2025-02-18T14:50:54 |
|                           | 000309        | Demo Merchant           | Purchase         | PURCHASE SUCCESS | 25.00               | 2025-02-18T14:50:34 |
|                           |               |                         |                  |                  |                     |                     |

#### 5.2 Transactions

In this we can retrieve the transaction done by entering details of either of the field (Terminal ID, Auth Code, Invoice Number, Merchant ID, RRN).

| ×                  | E-RECEIPT      |          |             |              |                 |           |           |                           |         |             |          |
|--------------------|----------------|----------|-------------|--------------|-----------------|-----------|-----------|---------------------------|---------|-------------|----------|
| Home               |                |          |             |              |                 | _         |           |                           | _       |             |          |
| Admin              | From Date      |          | 02/17/25    |              | To Date         | 02,       | /24/25    | Invoice Number            | 1       | Invoice No  |          |
|                    | Terminal ID    |          | Terminal II |              | Auth Code       | Au        | th Code   | MID                       | 1       | Merchant II | D        |
| Online E-Receipt 🐭 | RRN Number     |          | RRN         |              | Search Clear    |           |           |                           |         |             |          |
| shboard            | -              |          |             |              |                 |           |           |                           |         |             | Q        |
| ansactions         | Invoice Number | TID      | MID         | RRN Number   | Txn Description | Auth Code | Amount    | Date                      | RECEIPT | Merchant    | Customer |
| port               | 000313         | 80208488 | 1019494     | 504919850023 | Approved        | 002075    | 65.89 AED | 18-February-2025 15:00:46 |         |             |          |
|                    | 000312         | 80208488 | 1019494     | 021800050022 | Approved        | 036301    | 78.54 AED | 18-February-2025 15:00:17 |         |             |          |
|                    | 000311         | 80208488 | 1019494     | 021800050021 | Approved        | 055821    | 5.00 AED  | 18-February-2025 14:58:10 |         |             |          |
|                    | 000310         | 80208488 | 1019494     | 021800050960 | Approved        | 507896    | 8.90 AED  | 18-February-2025 14:50:54 |         |             |          |
|                    | 000309         | 80208488 | 1019494     | 504910850014 | Approved        | 026158    | 25.00 AED | 18-February-2025 14:50:34 |         | -           |          |
|                    | 000308         | 80208488 | 1019494     | 504910850958 | Approved        | 731575    | 25.00 AED | 18-February-2025 14:49:09 |         |             |          |
|                    | 000307         | 80208488 | 1019494     | 504910850957 | Do Not Honour   |           | 5.00 AED  | 18-February-2025 14:48:54 |         |             |          |
|                    | 000306         | 80208488 | 1019494     | 504910850013 | Approved        | 014506    | 5.00 AED  | 18-February-2025 14:48:35 |         |             |          |
|                    | 000305         | 80208488 | 1019494     | 504910850955 | Approved        | 762882    | 8.06 AED  | 18-February-2025 14:35:22 |         |             |          |
|                    | 000305         | 80208488 | 1019494     | 504910850955 | Approved        | 762882    | 8.00 AED  | 18-February-2025 14:33:57 |         |             |          |
|                    |                |          |             |              |                 |           |           |                           |         |             | 1.0024   |

#### 5.3 Reports

In reports we can retrieve the transaction done by entering the Invoice no of the transaction or Terminal ID.

| ADIB MERCHAN  | T SER | VICES HUB                                               |          |                |               |                                  | Mon Feb 24 2025 3:0 | 6:05 PM 🛛 | DEMO MERCHAN        | IT DEMO MERCH  | IANT    |
|---------------|-------|---------------------------------------------------------|----------|----------------|---------------|----------------------------------|---------------------|-----------|---------------------|----------------|---------|
|               | ×     | E-Receipt Repo                                          | orts     |                |               |                                  |                     |           |                     |                |         |
| 🏫 Home        |       |                                                         |          |                |               |                                  |                     |           |                     |                |         |
| 🧏 Admin       | *     | <ul> <li>Summary Report</li> <li>Terminal ID</li> </ul> | ts (     | Detail Reports |               | From Date                        | To Date             |           |                     |                |         |
| Merchant User |       | Terminal ID                                             |          | MID            |               | 02/09/25                         | 02/24/25            |           |                     |                |         |
| Account       |       |                                                         |          |                |               |                                  |                     |           |                     |                |         |
| Merchant      |       | Search Cle                                              | ear      |                |               |                                  |                     |           |                     |                | Q       |
| Reports       | *     | MID                                                     | Address  | Merchant City  | Merchant Name | ZIP Code Counter No. Terminal II | Date                | Batch No  | . Transaction Count | omaTxnType     | Details |
| Activity      |       | 1019494                                                 | AL SAF   | ABUDHABI       | Demo Merchant | 80208488                         | 02/18/2025 15:10:59 | 000033    | 7                   | SUMMARY REPORT | ≣       |
|               |       | 1019494                                                 | AL SAF   | ABUDHABI       | Demo Merchant | 80208488                         | 02/18/2025 14:39:55 | 000032    | 12                  | SUMMARY REPORT | E       |
| Audit         |       | 1019494                                                 | AL SAF   | ABUDHABI       | Demo Merchant | 80208488                         | 02/18/2025 11:06:03 | 000031    | 2                   | SUMMARY REPORT | Ξ       |
|               | *     | 1019494                                                 | AL SAF   | ABUDHABI       | Demo Merchant | 80208488                         | 02/18/2025 10:38:03 | 000030    | 6                   | SUMMARY REPORT | =       |
| Dashboard     |       | 1097710                                                 | MUWAILAH | SHARJAH        | DEMO MERCHANT | 80208487                         | 02/18/2025 10:00:16 | 000007    | 5                   | SUMMARY REPORT | I       |
|               |       | 1097710                                                 | MUWAILAH | SHARJAH        | DEMO MERCHANT | 80208487                         | 02/14/2025 09:01:56 | 000006    | 4                   | SUMMARY REPORT | =       |
| Iransactions  |       | 1097710                                                 | MUWAILAH | SHARJAH        | DEMO MERCHANT | 80208487                         | 02/14/2025 08:51:55 | 000005    | 7                   | SUMMARY REPORT | E       |
|               |       | 1019494                                                 | AL SAF   | ABUDHABI       | Demo Merchant | 80208488                         | 02/13/2025 10:47:03 | 000023    | 20                  | SUMMARY REPORT | Ξ       |
|               |       | 1019494                                                 | AL SAF   | ABUDHABI       | Demo Merchant | 80208488                         | 02/12/2025 17:48:09 | 000021    | 1                   | SUMMARY REPORT | Ξ       |
|               |       | 1019494                                                 | AL SAF   | ABUDHABI       | Demo Merchant | 80208488                         | 02/12/2025 17:46:24 | 000020    | 2                   | SUMMARY REPORT | I       |
|               |       | 1019494                                                 | AL SAF   | ABUDHABI       | Demo Merchant | 80208488                         | 02/12/2025 17:43:01 | 000019    | 5                   | SUMMARY REPORT | -       |
|               |       | 1019494                                                 | AL SAF   | ABUDHABI       | Demo Merchant | 80208488                         | 02/12/2025 13:13:22 | 000018    | 1                   | SUMMARY REPORT | *       |
|               |       | 1019494                                                 | AL SAF   | ABUDHABI       | Demo Merchant | 80208488                         | 02/12/2025 12:46:40 | 000017    | 1                   | SUMMARY REPORT | E       |

### 6 Logout

From the top right side, the user can use the profile option to reset the login password for the current logged in user as well as the logout option to exit from the portal.

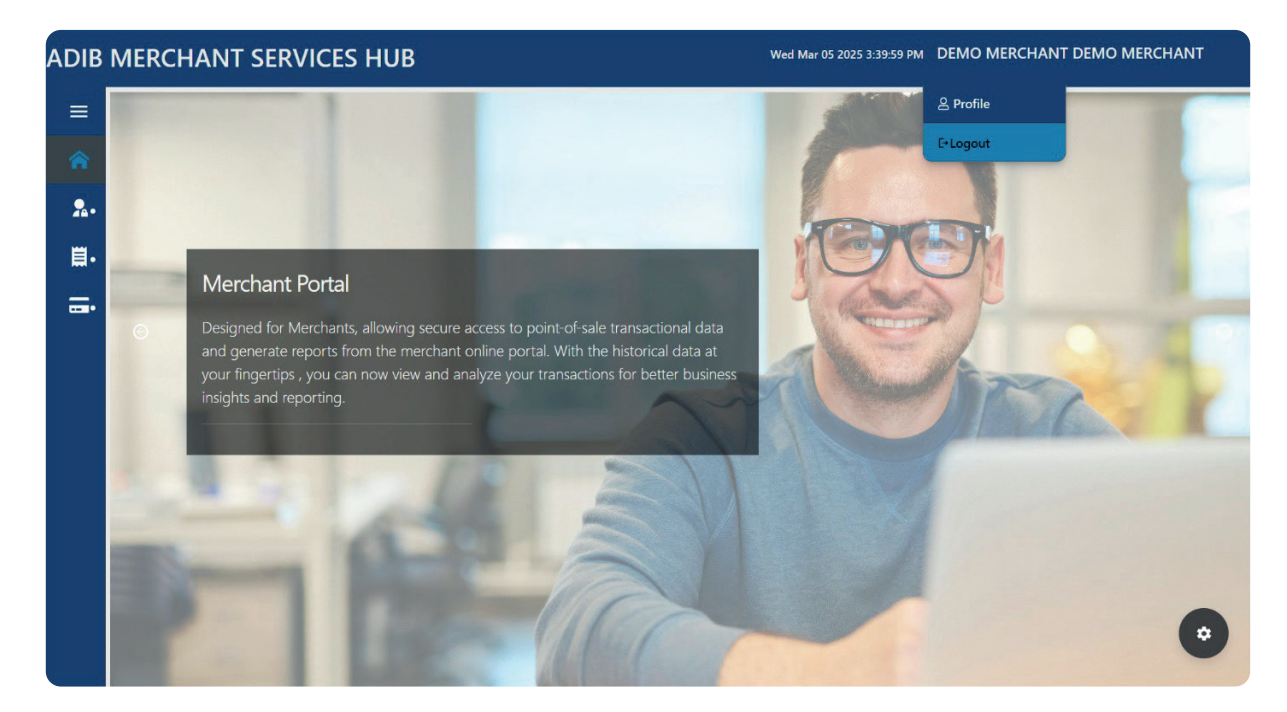